## Cambio de Clave UC.

1. Accede desde tu navegador a <u>https://micuenta.uc.cl</u> y dirígete a la sección Cambia tu Clave UC.

| cambiándola                                                    | regularmente.                                            | e                         |
|----------------------------------------------------------------|----------------------------------------------------------|---------------------------|
| Mientras má<br>pedirá meno                                     | s larga tu clave, el<br>s exigencias.                    | l sistema te              |
| Por eso, te re<br>clave una fra<br>fácilmente y<br>caracteres. | ecomendamos usa<br>se que puedas rec<br>que tenga más de | ar como<br>cordar<br>è 20 |
| Combio tu                                                      | Clave LIC                                                | [2]                       |

2. A continuación, debemos ingresar nuestro usuario y contraseña en la ventana de autentificación y daremos clic en iniciar sesión.

| Ayuda                                                            |                                                                                                  | 0 |
|------------------------------------------------------------------|--------------------------------------------------------------------------------------------------|---|
| PONTIFICIA<br>UNIVERSIDAD<br>CATOLICA<br>DE CHILE                | Autentificación                                                                                  |   |
|                                                                  |                                                                                                  |   |
| Clave UC:                                                        |                                                                                                  |   |
|                                                                  |                                                                                                  |   |
|                                                                  | INICIAR SESIÓN                                                                                   |   |
|                                                                  | ¿Olvidaste tu clave?                                                                             |   |
| Por razones de segurid<br>web cuando haya term<br>autenticación! | ad, ;por favor cierre su sesión y su navegador<br>inado de acceder a los servicios que requierer | n |

Si no recuerda su clave UC puede escribir a la Mesa de Ayuda al correo <u>5555@uc.cl</u>.

3. En la siguiente página debemos ingresar la contraseña actual y marcar la casilla cambio de clave UC.

| PONTIFICIA<br>UNIVERSIDAD<br>CATÓLICA<br>DE CHILE<br>Cambio de Clave UC<br>DIRECCIÓN DE INFORMÁTICA |  |
|----------------------------------------------------------------------------------------------------|--|
| Clave Actual: Clave Actual: Cambio de Clave UC Correo Personal Enviar Cancelar                      |  |
|                                                                                                    |  |

4. Se desplegarán los requisitos mínimos de seguridad que debemos considerar para crear la nueva contraseña, una vez completados los campos es recomendable que marque la casilla correo personal e ingrese un correo con un dominio diferente a @uc.cl, esto para incluir un método para restablecer su contraseña. Para finalizar daremos clic en el botón enviar y si todo está correcto nos aparecerá un mensaje indicando que los datos fueron actualizados con éxito.

| PO<br>UN<br>CA<br>DE                                                                                                    | NTIFICIA<br>NIVERSIDAD<br>TÓLICA<br>CHILE                                     | Cambi                            | o de O<br>Dirección | Servicio de<br>lave U(<br>de Informátic |
|----------------------------------------------------------------------------------------------------|-------------------------------------------------------------------------------|----------------------------------|---------------------|-----------------------------------------|
| 🔒 Cambio d                                                                                                    | e clave                                                                       |                                  |                     | 0                                       |
|                                                                                                    | Clave Actu                                                                    | al: ••••••                       | ••                  | 0                                       |
| Cambio de<br>Requisitos n                                                                                                  | e Clave UC<br>nínimos de se                                                   | guridad                          |                     |                                         |
| La clave dei                                                                                                    | be contener al i                                                              | menos 1 carác                    | ter de tipo m       | narcado con •:                          |
|                                                                                                    | wayuscula                                                                     | winuscula                        | Digito              | Simbolo                                 |
| 0-11                                                                                                    |                                                                               |                                  |                     | · ·                                     |
| 12 - 15                                                                                                    |                                                                               |                                  |                     |                                         |
| 20, 120                                                                                                    |                                                                               |                                  |                     |                                         |
| Ejemplos v<br>Hpkm. 123<br>MiTelefono97<br>MiPerrogranda<br>un dalmata me<br>Sugerencia<br>La clave no de<br>tampoco 4 car | alidos:<br>e comio el celular<br>s:<br>be contener el us<br>acteres consecuti | ername, alguno d<br>vos iguales. | e tus nombres       | o apellidos ni                          |
|                                                                                                    | Nueva Clav                                                                    | e: •••••                         | •                   | ]                                       |
| Confi                                                                                                    | rme nueva clav                                                                | e: •••••                         | •                   | ]                                       |
| Correo Pe                                                                                                    | rsonal 🕨 Ema                                                                  | iil: <mark>rositpg@</mark>       | gmail.com           | 8                                       |
|                                                                                                    |                                                                               |                                  |                     |                                         |